# 华润集团守正电子招标采购平台

# 招标人代表操作指引

### 目录

| —.      | 专家注册                                             | 3    |
|---------|--------------------------------------------------|------|
| 1.1     | 注册                                               | 3    |
| 1.2     | <br>非华润集团员工                                      | 5    |
| 1.3     | """"""""""""""""""""""""""""""""""""""           | 8    |
| Ξ.      |                                                  | . 11 |
| 21      | 17(1)5                                           | 11   |
| 2.1     | [1][1][7][5][5][5][5][5][5][5][5][5][5][5][5][5] | 11   |
| =       | 信自答曲                                             | 12   |
| <br>2 1 | 后芯目注                                             | . 12 |
| 5.1     |                                                  | . 12 |
| 3.1     | 1 招标人代表变更成评审专家                                   | . 12 |
| 3.1     | 2 撤销变更                                           | . 14 |
| 3.2     | 信息完善                                             | . 14 |
| 四.      | 退库申请                                             | . 15 |
| -       |                                                  |      |

指引说明:

本指引为《华润集团守正电子招标平台招标人代表操作指引》,主要包含有:招标人代表注册流程、个人信息管理、专家身份变更、退库等内容。

# 一. 专家注册

功能概述:本功能用于华润集团员工和非华润集团员工注册成为招标人代表。

### 1.1 注册/登录

打开华润集团守正电子招标采购平台(https://szecp.crc.com.cn/ )官网,点击【评审专家/招标人代表】按钮。

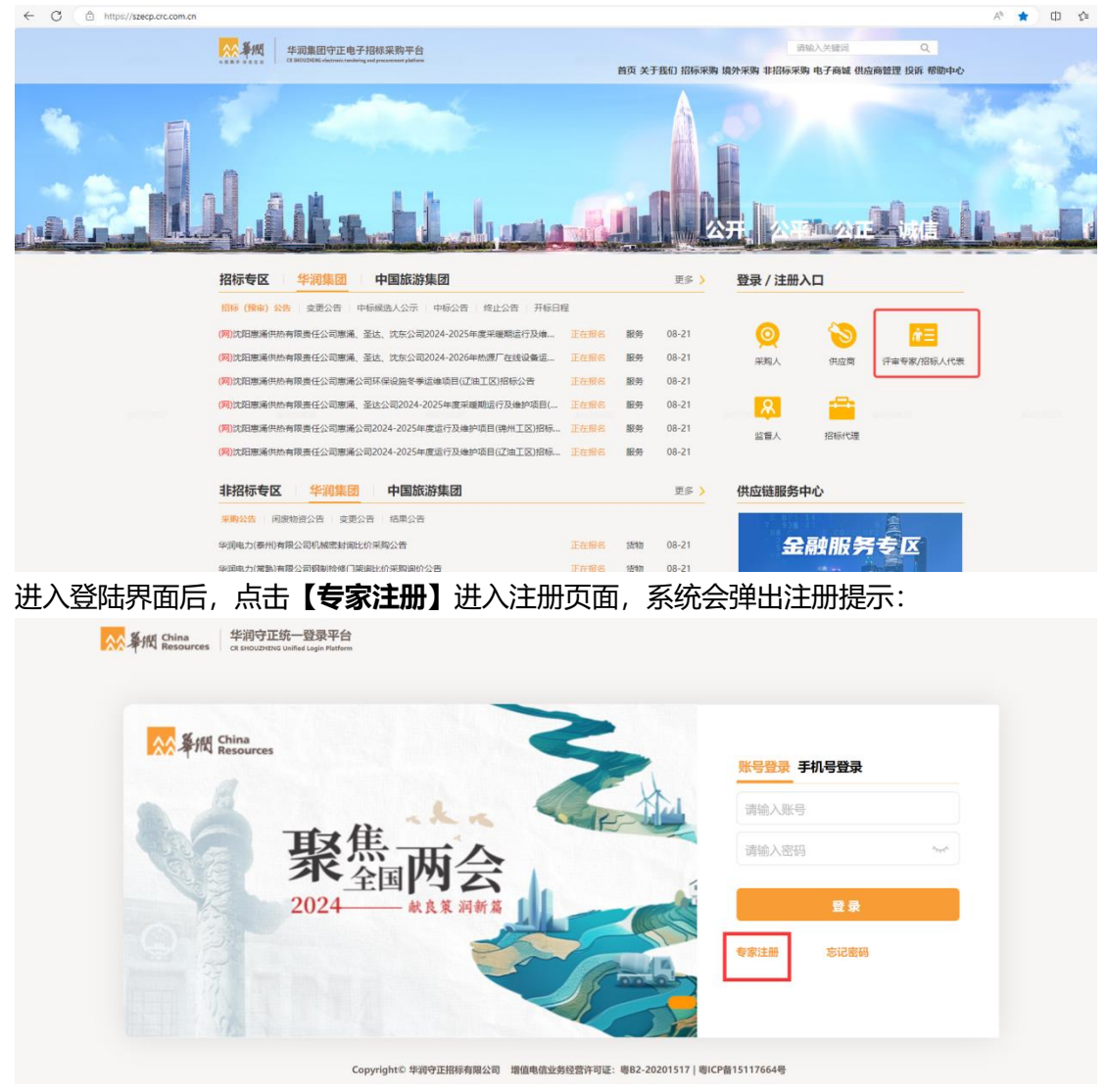

![](_page_3_Picture_1.jpeg)

- 若您是华润集团员工,点击【华润集团员工】按钮,使用 LDAP 账号登录后完善相关 信息;
- 若您是首次访问非华润集团员工,点击【非华润集团员工】按钮,注册您的专家账号, 并按照提示完成相关信息;
- 若您已有华润集团外的采购人账号(如:中旅),无需再注册专家账号;请退回到专家登录首页,使用采购人账号密码登录。

| A A China Resources |                                                                                                | 3 | 账号登录 手机号登      | 禄 |
|---------------------|------------------------------------------------------------------------------------------------|---|----------------|---|
| <b>東</b>            | 焦雨                                                                                             |   | 请输入账号<br>请输入密码 | ~ |
| 202                 | ▲<br>4<br>4<br>★<br>度策 洞<br>新<br>5<br>5<br>5<br>5<br>5<br>5<br>5<br>5<br>5<br>5<br>5<br>5<br>5 |   |                | * |

Copyrighte #99(YEIREARAR201) #MINUMUM2898281798E: #82-20201317]#ICP&151176649 如忘记密码,可以点击【忘记密码】找回。

| 密码地回<br>取号信息填写<br>・ 专家账号:<br>・ 验证方式: 經濟<br>・ 短信/邮箱验证码:<br>・ 新说码:<br>・ 微认新说码:                                                           |
|----------------------------------------------------------------------------------------------------|
| 账号信息填写           • 专求账号:            • 验证方式:         総编           • 知信信/邮箱验证码:         ZXXH信/邮箱验证码           • 新说码:            • 输认新说码: |
| KALA .                                                                                                    |

#### 招标人代表注册资料清单:

个人照片:近期清晰免冠照。

身份证件:有效期内,正反两面,高清扫描件。

工作单位证明(非华润集团员工):包括但不限于工作单位盖章证明、最新日期的社保等 具有效力的证明文件。

非失信人员证明:非失信人员证明截图,查询地址:http://zxgk.court.gov.cn/shixin/。

### 1.1.1 非华润集团员工

如登录时提示**未注册**,可以点击【立即注册】【专家注册】【非华润集团员工】进入专家 注册页面。

| 🎊 摹概 🛛 专家服务门户  |                     |                |            |
|----------------|---------------------|----------------|------------|
| 注册信息           |                     |                | 🔁 已有账号,请登录 |
|                |                     |                |            |
| * 专家姓名         | 请输入专家姓名             |                |            |
| * 证件类型         | 中国居民身份证             |                |            |
| * 证件号码         | 请输入证件号码             |                |            |
| * <u>登录账</u> 号 | 涛输入有效的身份证号          |                |            |
| * 密码           |                     | Ø 🚺            |            |
| * 确认密码         | 请再次输入密码             |                |            |
| * 干切 息四        | inté à si in esca   | 2211036372203  |            |
| 1969           | Partial Contraction | 3744737.0129.0 |            |
| * 手机脸证码        | 请输入手机验证码            |                |            |
|                | 我已认真阅读并同意《注册协议》     |                |            |
|                | □ 北口从吴阅读并问意《昭和采录》   |                |            |
|                |                     |                |            |

非华润集团员工在注册页面填写完成后,点击【《注册协议》】和【《隐私政策》】阅读 后,点击【勾选】我已认真阅读并同意,再点击【账号注册】按钮,自动跳转到【身份角 色选择】。

进入专家信息完善填写页面,有身份角色选择【评审专家】和【招标人代表】按钮;请选择一种身份进行基本信息完善。以【招标人代表】身份为例:

| ☆☆ 奉/田   | 至 专家服务门户                  |                                                               | e                                                                                                    | 5985 C                      | A seco | X ≘# |   | ) eutra |
|----------|---------------------------|---------------------------------------------------------------|----------------------------------------------------------------------------------------------------|-----------------------------|--------|------|---|---------|
| 自 综合管理 ~ | 我的得办 信号完善 ×               |                                                               |                                                                                                    |                             |        |      |   | ××      |
| ■ 信息管理   | ● 思乐未聞文审核, 请进行信息完善后再置文审核! |                                                               |                                                                                                    |                             |        |      | ( |         |
| 信息完善     |                           |                                                               |                                                                                                    |                             |        |      |   |         |
|          |                           | 1 身份角色选择 2 招标人                                                | 代表完善信息 3 提交审批                                                                                           |                             |        |      |   | 1       |
|          |                           |                                                               |                                                                                                    |                             |        |      |   | - 11    |
|          |                           |                                                               |                                                                                                    | 当前角色                        |        |      |   | - 11    |
|          |                           |                                                               | E                                                                                                    |                             |        |      |   | - 11    |
|          |                           |                                                               |                                                                                                    |                             |        |      |   | - 11    |
|          |                           | 评标专家                                                          | 招标人代表                                                                                                   |                             |        |      |   | - 11    |
|          |                           | 在撥投标活动中依法可投标人(供应意) 建立的<br>资格预由文件和投标文件进行审查或评审的具有<br>一定水平的专业人员。 | 在评标(含资格审查)活动中招标人()<br>理机构)指定的代表,代表招领人依法<br>员会提供评标所必需的他息,并依法时<br>(假应调)建立的资格预有文件和股际<br>审查或评审的具有一定水平的专业人员。 | 或招标代<br>向评标委<br>投标人<br>文件进行 |        |      |   |         |
|          |                           |                                                               |                                                                                                    |                             |        |      |   | の在线     |
|          |                           | - F                                                           | -#                                                                                                    |                             |        |      |   | -47.04  |
|          |                           |                                                               |                                                                                                    |                             |        |      |   |         |

| <u> </u> | 至 专家服务门户        |                                                                             | 3024/08/26 16:2 | 4:34 〇 布局設置 | 1 🐥 洲島銀龍 🕺 全岸 | ▶ 退出登录       |
|----------|-----------------|-----------------------------------------------------------------------------|-----------------|-------------|---------------|--------------|
|          | 信息完善            |                                                                             |                 |             |               | × ×          |
| 信息完善     | ③ 您还未提交审核, 多    | 进行信息完备后再提交审核                                                                |                 |             |               | (inter-      |
|          |                 | <b>0</b> 9000000 <b>2</b>                                                   | 売首信息            | 3 提交审核      |               |              |
|          | 基本信息            |                                                                             |                 |             |               | ~ <b>KUE</b> |
|          |                 | ① 点击上传                                                                      | *姓名             | 手册代表人       |               |              |
|          | *身份证件扫描♥        | ● 清上传文件以(*,jpg:*,png:*,jpeg:*,gif:*,pdf)结尾的所有文件,大小不能超过500<br>● MB、電上传证件正反面。 | *证件类型           | 中国居民身份证     |               | ~            |
|          | 登录号             |                                                                             | *证件号码           |             |               |              |
|          | *证件是否长期有效       | 答 是                                                                         | *身份证有效期         | □ 请选择证件有效   | 截止日期          |              |
|          | *注册地区<br>(常驻区域) | 请选择常驻区城                                                                     | * 民族            | 请选择民族       |               |              |
|          | •通信地址           | 请输入通信地址                                                                     | *性別             | 请选择性别       |               |              |
|          | •移动电话           |                                                                             | *邮箱地址           | 请输入邮箱地址     |               |              |
|          |                 |                                                                             |                 |             |               | 在线<br>客服     |
|          |                 | 94                                                                          | 大一步             |             |               |              |

填写基本信息,带\*都是必填字段,填完之后点右上角【保存】按钮。

| <mark>☆☆</mark> 華間 |   | 亞 专家服务门户       |                 | S 20       |         | ◎ 布局设置 | # 1500200 | 0 | 🕒 жилж          |
|--------------------|---|----------------|-----------------|------------|---------|--------|-----------|---|-----------------|
| 令 专家東面             |   | 专家桌面 个人中心      | 我的信息×           |            |         |        |           |   | $\times$ $\vee$ |
| 🔒 综合管理             |   | ③ 您还未提交审核, i   | 調曲行信息交更后再建交审核   |            |         |        |           |   | (internet)      |
| 🔒 招标业务 (新)         |   | 撤销编辑           |                 |            |         |        |           |   |                 |
| ▶ 招标业务             |   |                |                 |            |         |        |           |   |                 |
| 非招标业务              |   |                | ● 基本信息          | 2 提交审排     | ŧ       |        |           |   |                 |
| 民 信息管理             | ~ |                | ロ会更             | 证件类型       | 中国居民身份证 |        |           |   |                 |
| 专家身份变更             |   | 登录号            | LIU             | 证件号码       | 320311  |        |           |   |                 |
| 我的信息               |   | 证件是否长期有效       | 是當变更            |            |         |        |           |   |                 |
| ▲■ 个人中心            |   | 注册地区<br>(常驻区域) | 广东省/深圳市 🖬 变更    | 民族         | 汉族 🕻 变更 |        |           |   |                 |
| 🛃 考培管理             |   | 通信地址           | 深圳市南山区) 单元 🖬 变更 | 性别         | 女       |        |           |   |                 |
| ▲ 日常清假             |   | 移动电话           | 183             | 邮箱地址       | -       |        |           |   |                 |
| ▲ 退库申请             |   | 专家个人照片         | 2.55            | 专家签名       | àM      | 1      |           |   | ♀<br>在线<br>密服   |
|                    |   |                |                 | <b>下一步</b> |         |        |           |   |                 |

### 点击【专家签名】,系统生成二维码。

注:请对准屏幕上的二维码进行扫描(微信、浏览器、润工作等)、开始电子签名。 如不满意,可重新扫描二维码以更新签名。本服务中生成的**电子签名**为守正电子招标平台评审专用,在允 许范围外使用将不具备法律效力。

| ▲<br>新聞 |                                         |                                                                                  |                                  |                      |                 |    |             |    | D manage   |   |
|---------|-----------------------------------------|----------------------------------------------------------------------------------|----------------------------------|----------------------|-----------------|----|-------------|----|------------|---|
|         | 信息完善                                    |                                                                                  |                                  |                      |                 |    |             |    | XX         |   |
| 信即完善    | 扫码签名                                    |                                                                                  |                                  |                      |                 |    | $13 \times$ |    | (interior) |   |
|         | *签名需要清晰,不能过<br>前均差屏幕上的二接线<br>本服汽中生成的电子签 | <mark>年形或者艺术字签名。</mark><br>进行扫描以开始电子签名。如后即核时有说时<br>名为守正电子指标平台评审专用,适合签 <b>要</b> 中 | 《不满意,重新扫描二指98以<br>彩白振荡协议,在允许河场外6 | 更新警告。<br>史用將不問备法律效力。 |                 |    |             |    |            |   |
|         |                                         |                                                                                  |                                  |                      |                 |    |             |    |            |   |
|         |                                         |                                                                                  |                                  |                      |                 |    |             |    | *          |   |
|         |                                         |                                                                                  |                                  |                      |                 |    |             |    |            |   |
|         |                                         |                                                                                  |                                  |                      | i :             |    |             |    |            |   |
|         |                                         |                                                                                  |                                  |                      | 1               |    |             |    |            |   |
|         |                                         |                                                                                  |                                  | 确认                   | μĹ              |    |             |    |            | ^ |
|         | 工作信息                                    |                                                                                  |                                  |                      | 家服务             |    |             |    |            |   |
|         | * 工作状态                                  |                                                                                  |                                  | ·                    | 0010 <b>H</b> a |    |             |    |            |   |
|         | ,首次参加工作时                                |                                                                                  |                                  | ти                   | :54 🖷           |    |             |    |            |   |
|         |                                         |                                                                                  |                                  | 1977 15              | × 21            | 清除 |             | 确认 | Ellara     |   |

填写工作信息,外部专家工作区域,工作单位可选择。

| <mark>众众</mark> 奉烟 | 至 专家服务门户     |                                                                                                |                 | <b>3 2024/08/26 16:2</b> | 5:36 🛛 布局設置                                               | ♣ 消息提醒 25 全屏                  | Ashiet 🕄           | 🖻 івнода        |  |
|--------------------|--------------|------------------------------------------------------------------------------------------------|-----------------|--------------------------|-----------------------------------------------------------|-------------------------------|--------------------|-----------------|--|
| ■ 信息管理 ∧           | 信息完善         |                                                                                                |                 |                          |                                                           |                               |                    | $\times$ $\vee$ |  |
| 信息完善               | ② 您还未提交审核, 3 | 进行信息完善后再建交审核                                                                                   |                 |                          |                                                           |                               |                    |                 |  |
|                    | *非失信人员证明     | <ul> <li>身份角色选择</li> <li>金 点击上传</li> <li>第上传文件以 (*jpgt.pngt.jpegt.pdf) 结尾的所有文件、大小不能</li> </ul> | 2 完<br>問題过500MB | 善信息                      | 3 提交审核                                                    |                               |                    |                 |  |
|                    | 工作信息         |                                                                                                |                 |                          |                                                           |                               |                    |                 |  |
|                    | * 工作状态       | 在职                                                                                             |                 | * 工作区域                   | 请选择                                                       |                               |                    | •••             |  |
|                    | * 工作单位       | 退排工作中位                                                                                         |                 | ▲工作单位证明电 👩<br>子件         | <ul> <li>▲ 点击上传</li> <li>● 请上传文件以(*.jpg<br/>MB</li> </ul> | g:*.png:*.jpeg:*.gif;*.pdf)_f | <b>昆的所有文件,</b> 大小不 | 脱超过500          |  |
|                    | 回避单位         |                                                                                                |                 |                          |                                                           |                               | 新増                 | へ收起             |  |
|                    | 序号           | 单位名称                                                                                           |                 | 回避原因                     |                                                           |                               | 操作                 |                 |  |
|                    |              |                                                                                                |                 |                          |                                                           |                               |                    |                 |  |
|                    |              |                                                                                                | la ta           | T-4                      |                                                           |                               |                    |                 |  |

上述信息填写完毕后,进入到提交审核页面。

### 确认信息无误后点【提交】审核,预计1-3个工作日审核完成!

| ☆☆ 筆烟    | 至 专家服务门户     |                       |          | <b>O 2024/08/26 16:28:2</b> | 5 💿 布局设置 🌲 消息提醒 | ii ar 🜔 fental | 🖻 жылад         |
|----------|--------------|-----------------------|----------|-----------------------------|-----------------|----------------|-----------------|
| 民 信息管理 へ | 信息完善         |                       |          |                             |                 |                | $\times$ $\sim$ |
| 信息完善     | ② 您还未提交审核,请进 | <b>社行信息完善后再提交审核</b> ! |          |                             |                 |                |                 |
|          | 提交审核信息       | •                     | 0 身份角色选择 | 2 完善信息 🔷 🕄                  | 提交审核            |                |                 |
|          | 送审信息         | 请审核                   |          |                             |                 |                |                 |
|          | 序号 提交时间      | 專项类別                  | 状态       | 审核意见                        |                 | 操作             |                 |
|          |              |                       |          | NF-ACH                      |                 |                | 日本語             |
|          |              |                       |          | 提交                          |                 |                |                 |

### 点击审核记录栏【查看】按钮,即可查看审核记录。

| <mark>☆☆</mark> 華樹 | 至 专家服 | 务门户                 |      |        |        | ◎ 布局设置 | 🐥 消息提醒 | Ashiet 🚨 | 🕞 жырда         |
|--------------------|-------|---------------------|------|--------|--------|--------|--------|----------|-----------------|
| 副の信頼できた。           | 信息完善  |                     |      |        |        |        |        |          | $\times$ $\vee$ |
| 信息完善               |       |                     |      |        |        |        |        |          |                 |
|                    | 审批记录  | ł                   |      | 1 基本信息 | 2 审核历史 |        |        |          |                 |
|                    | 序号    | 提交时间                | 事项类别 | 状态     | 审核意见   |        |        | 操作       |                 |
|                    | 1     | 2024/08/26 16:28:50 | 注册   | 审核中    | 请审核    |        |        | 撤回审核 查找  | £               |
|                    |       |                     |      |        |        |        |        |          |                 |
|                    |       |                     |      |        |        |        |        |          |                 |
|                    |       |                     |      |        |        |        |        |          |                 |
|                    |       |                     |      |        |        |        |        |          |                 |
|                    |       |                     |      |        |        |        |        |          | ♀<br>在线<br>答服   |
|                    |       |                     |      | 上一页    |        |        |        |          |                 |

## 1.1.2 华润集团员工

华润集团员工可通过 LDAP 账号登录,点击【信息完善】进入到身份角色选择。

![](_page_7_Picture_3.jpeg)

ht© 华润守正招标有限公司 增值电信业务经营许可证:粤B2-20201517 | 粤ICP备15117664号

进入专家信息完善填写页面,有身份角色选择【招标人代表】或【评标专家】按钮,请选择一种身份进行基本信息完善。

![](_page_7_Picture_6.jpeg)

保存下一步

在线 客服

填写基本信息,带\*都是必填字段,填完之后点右上角【保存】按钮。

| ☆ 条間           | ☲ 专家服务门户       |                | S 202  | 24/08/31 02:10:25 | <b>0</b> ARRE | ¢meenne X ≥ | - C             |
|----------------|----------------|----------------|--------|-------------------|---------------|-------------|-----------------|
| 今 专家桌面         | 专家桌面 个人中心      | 我的信息×          |        |                   |               |             | $\times$ $\vee$ |
| ਡ 综合管理 ∨       | ② 您还未提交审核。     | 请进行信息变更后再提交审核  |        |                   |               |             | (internet)      |
|                | Managera       |                |        |                   |               |             |                 |
| ▶ 招标业务 ~       |                |                | _      |                   |               |             |                 |
| #招标业务 ~        |                | ● 基本信息         | 2 提交审批 | t                 |               |             |                 |
| 図 信息管理 へ       |                | 12 変更          | 证件类型   | 中国居民身份证           |               |             |                 |
| 专家自然亦而         | 登录문            | UU             | 证件号码   | 320311            |               |             |                 |
| 1210-0800 MCAC | 证件是否长期有效       | 是口交更           |        |                   |               |             |                 |
| ▲ 个人中心         | 注册地区<br>(常驻区域) | 广东省/深圳市 🖬 变更   | 民族     | 汉族 🖬 变更           |               |             |                 |
| ▶ 考试管理         | 通信地址           | 深圳市南山区 单元 🖬 变更 | 性別     | 女                 |               |             |                 |
|                | 移动电话           | 1835           | 邮箱地址   | C                 |               |             |                 |
| ▲ 追库申请         | 专家个人照片         | 198            | 专家签名   | àn                | 8             |             | で発展             |

### 点击【专家签名】,系统生成二维码。

注:请对准屏幕上的二维码进行扫描(微信、浏览器、润工作等等)开始电子签名。

如不满意,可重新扫描二维码以更新签名。本服务中生成的电子签名为守正电子招标平台评审专用,适合 签署平台服务协议,在允许范围外使用将不具备法律效力。

![](_page_8_Picture_5.jpeg)

填写工作信息,内部专家的工作状态、工作区域、工作单位由系统自动带出;回避单位默认当前工作单位,也可新增回避单位。

| 公全間          | 至 专家服务门户    |                                                                               |        | 3 2024/08/26 16:2 | 5:36 〇 布局设置                                          | - 鳥 渦息提醒 - 🄀 全屏               | 🕘 手册代表人    | . 🕞 ienga                               |
|--------------|-------------|-------------------------------------------------------------------------------|--------|-------------------|------------------------------------------------------|-------------------------------|------------|-----------------------------------------|
| 信息管理へ        | 信息完善        |                                                                               |        |                   |                                                      |                               |            | $\times$ $\vee$                         |
| <b>包括求</b> 義 | ② 您还未提交审核,当 | 創进行信息完善后再提交审核!                                                                |        |                   |                                                      |                               |            | (inter-                                 |
|              | • 非失信人员证明●  | <ul> <li>96折<br/>① 局击上转</li> <li>勇 法上统文件以 (*jpg*pog*jpg;*pd) 截尾的所有</li> </ul> | 角色选择 ② | 著伯思               | 3 提交审核                                               |                               |            |                                         |
|              | 工作信息        |                                                                               |        |                   |                                                      |                               |            | へ 收起                                    |
|              | *工作状态       | 在职                                                                            |        | * 工作区域            | 请选择                                                  |                               |            |                                         |
|              | * 工作单位      | 选择工作单位                                                                        |        | ↓工作单位证明电<br>子件    | <ol> <li>点击上传</li> <li>请上传文件以(*.jp<br/>MB</li> </ol> | g:*.png:*.jpeg:*.gif;*.pdf)=f | 吉尾的所有文件,大小 | 不能超过500                                 |
|              | 回避单位        |                                                                               |        |                   |                                                      |                               | 前續         | ~ Kuiz                                  |
|              | 序号          | 单位名称                                                                          |        | 回避原               | 9                                                    |                               | H          | RfF                                     |
|              |             |                                                                               |        |                   |                                                      |                               |            | ▲ ○ ○ ○ ○ ○ ○ ○ ○ ○ ○ ○ ○ ○ ○ ○ ○ ○ ○ ○ |
|              |             |                                                                               | 保存     | 下一步               |                                                      |                               |            |                                         |

### 上述信息填写完毕后,进入到提交审核页面。

### 确认信息无误后,点【提交】审核,预计1-3个工作日审核完成!

| ☆☆ 筆欄    | 至 专家服务门户      |              |                                          | <b>O 2024/08/26 16:28:25</b> | o arge 🔺 👘 | 思提醒 25 全屏 | Asher | 🕞 івназа |
|----------|---------------|--------------|------------------------------------------|------------------------------|------------|-----------|-------|----------|
| 民 信息管理 へ | 信息完善          |              |                                          |                              |            |           |       | × ×      |
| 信息完善     | ④ 您还未提交审核, 诱进 | 行信息完善后再提交审核! |                                          |                              |            |           |       |          |
|          |               |              | <ol> <li>身份角色选择</li> <li>2 完善</li> </ol> | an <b>)</b> 3 #              | 交审核        |           |       |          |
|          | 提交审核信息        |              |                                          |                              |            |           |       |          |
|          | 送审信息          | 请审核          |                                          |                              |            |           |       |          |
|          |               | The T M Rd   | 12.4                                     |                              |            |           | 10.0  |          |
|          | 序号 提父时间       | 御印定之別        | 状念                                       | 申攸思见                         |            |           | 操作    |          |
|          |               |              | R.                                       |                              |            |           |       |          |
|          |               |              |                                          |                              |            |           |       |          |
|          |               |              |                                          |                              |            |           |       |          |
|          |               |              | 智无数                                      | 8                            |            |           |       | - 0      |
|          |               |              |                                          |                              |            |           |       | 在线客服     |
|          |               |              |                                          |                              |            |           |       | 客服       |

### 点击审核记录栏【查看】按钮,即可查看审核记录。

| ☆ 筆問   | 至 专家服         | <b>绣门户</b>          |                | 0      |        | ◎ 布用段置 | A STOTEM |        | 🖻 шытая |
|--------|---------------|---------------------|----------------|--------|--------|--------|----------|--------|---------|
| 信息管理 へ | 信息完善          |                     |                |        |        |        |          |        | ××      |
| 信息完善   | <b>9</b> #### | 的注册增的信息已提交,请等待审核。   | 预计1-3个工作日审核完成! |        |        |        |          |        | (inter- |
|        | 宙掛记員          |                     |                | 1 基本信息 | 2 审核历史 |        |          |        |         |
|        | 序号            | 提交时间                | 事项类别           | 状态     | 审核意见   |        |          | 操作     |         |
|        | 1             | 2024/08/26 16:28:50 | 注册             | 审核中    | 请审核    |        |          | 撤回审核查机 | 8       |
|        |               |                     |                |        |        |        |          |        |         |
|        |               |                     |                |        |        |        |          |        | 在       |
|        |               |                     |                | 上一页    |        |        |          |        |         |

# 二. 个人中心

功能概述:专家审核通过后,系统自动生成《注册协议》和《隐私政策》。

# 2.1 注册协议

登录系统点击【个人中心】-【注册协议】专家查看注册协议。

![](_page_10_Picture_5.jpeg)

# 2.2 隐私政策

登录系统点击【个人中心】可查看【隐私政策】,点击【查看历史协议】可查看历史版本。

![](_page_10_Picture_8.jpeg)

# 三. 信息管理

功能概述:本功能用于招标人代表修改基本信息或变更专家身份。

## 3.1 专家身份变更

### 3.1.1 招标人代表变更成评审专家

登录系统,点击【基息管理】-【专家身份变更】进入专家角色变更页面,可看到当前专家 角色为【招标人代表】。

| ☆~ 筆網      | 至 专家服务门户           |                                                                | ● 2024/08/26 16:35:44   ◎ 布局设置  ▲ 消息服務   3                                                                             | ( 2m 🔕 FARKal 🕞 (Budga |
|------------|--------------------|----------------------------------------------------------------|----------------------------------------------------------------------------------------------------|------------------------|
| 合 专家桌面     | 专家桌面 个人中心 专家身份变更 × |                                                                |                                                                                                    | × ×                    |
| ┇ 综合管理 ○   | 9 变更角色             |                                                                |                                                                                                    |                        |
| 🔝 招标业务 (新) |                    |                                                                |                                                                                                    |                        |
| ▶ 招标业务     |                    |                                                                |                                                                                                    |                        |
| ■ 非招标业务    |                    |                                                                |                                                                                                    |                        |
| ♣ 个人中心     |                    |                                                                | 当前角色                                                                                                    |                        |
| ■ 信息管理     |                    |                                                                | Eh                                                                                                    |                        |
| 专家身份变更     |                    | 变更为                                                            | 变更为                                                                                                    |                        |
| 我的信息       |                    | 评标专家                                                           | 招标人代表                                                                                                    |                        |
| よ 退库申请     |                    | 在III投标活动中依法对投场人(供应商)提交的<br>资格预审文件和投机文件进行审查或评审的具有<br>一定水平的专业人员。 | 在评称(含價格庫值)活动中招称人(或招称代<br>現明約)前定的代表,代表因称人放适向评称委<br>员会提供评称的东部的范围,并依达去结核队人<br>(供应而)提交的常格预加文件和积极文件进行<br>审查或评单的具有一定水平的专业人员。 |                        |
|            |                    |                                                                |                                                                                                    | でたた。高級                 |
|            |                    |                                                                |                                                                                                    |                        |

### 点击【变更为评标专家】并进行专家考试,考试后点【提交】按钮。

| (1) 単語   |     |                                                                          |                                                                               |    |      |   |  |     |
|----------|-----|--------------------------------------------------------------------------|-------------------------------------------------------------------------------|----|------|---|--|-----|
| 有家桌面     | 专家桌 | 面 个人中心 专家身份安型 ×                                                          |                                                                               |    |      |   |  | ××  |
| а 综合管理   | 变更) | 提示信息                                                                     |                                                                               |    | 53 > | < |  |     |
| 記招級业务(新) |     | <b>评标专家变更资料清单:</b><br>个人的时,近期清晰的实现社                                      |                                                                               |    |      |   |  |     |
| ▶ 招标业务   |     | 月份证件: 有效期内, 正反两面, 高清扫描件。<br>工作单价证明(非经润集团局工)、包括但不限于工作单位盖音证明 最新日期的社会       | 2.等具有效力的证明文件。                                                                 |    |      |   |  |     |
| ■ 非招标业务  |     | 学历毕业证:清晰可识别。<br>职称/执业资格证:国家或行业主管机构颁发的相应专业技术职称证书或执业资格证书                   | 的清晰扫描件。                                                                       |    |      |   |  |     |
| ▲● 个人中心  |     | 银行卡扫描件:专家本人名下。<br>非失信人员证明:非失信人员证明截图,查询地址:http://zxgk.court.gov.cn/shixir | 1/                                                                            |    |      |   |  |     |
| ₽ 信息管理   |     |                                                                          |                                                                               |    |      |   |  |     |
| 专家身份交更   |     | 是否                                                                       |                                                                               |    |      |   |  |     |
| 我的信息     |     | 评标专家                                                                     | 招标人作                                                                          | 代表 |      |   |  |     |
| ▲ 退炸申请   |     | 在這段時間部中中的法計條相人(供应曲)還交的<br>資格預備文件和目前交件进行事實或评單的農業<br>一定水平的专业人民。            | 在译称(含價指串曲)活动<br>種机构)指定的代表,代表<br>员会證供評称所必需的信息<br>(供成為) 提交的资格指率<br>审查或评审的具有一定水平 |    |      |   |  |     |
|          |     |                                                                          |                                                                               |    |      |   |  | の在紙 |

温馨提示:

若通过考试但未完成后续身份变更操作,下次变更为评标专家时将不用再进行考试。

![](_page_12_Figure_1.jpeg)

进入基本信息页面,点击字段后方【**变更】**按钮可修改信息,修改后信息的原值、新值将 出现高亮对比。

| ☆ ≸概          | 亚 专家服务门户       | 🕈 (USINTE > SUMUE) |                                         | 2024/08/31 02:41:29 | 04565 * 252 X 25 🔘 | В анех   |  |  |
|---------------|----------------|--------------------|-----------------------------------------|---------------------|--------------------|----------|--|--|
| 会家成正          | 专家卓西 个人中心      | 我的信息× 专家局份变更       |                                         |                     |                    | × ×      |  |  |
| 🔒 综合管理        | 0 您还未能交审核。     | 資源行信意支援后周围交审核的     |                                         |                     |                    | (interp) |  |  |
| ⚠️ 指标业务 (新) → | \$194954E      |                    |                                         |                     |                    |          |  |  |
| ▶ 招标业务        |                |                    | A DECEMBER OF A                         |                     |                    |          |  |  |
| 非招标业务 ~       |                |                    | <ol> <li>基本信息</li> <li>2 提交報</li> </ol> | 記                   |                    | _        |  |  |
| R (6822 ·     | 基本信息           |                    |                                         |                     |                    | ~ 校超     |  |  |
| 专家身份变更        |                | ■ 附件1: 导份证反圈.pdf   | 姓名                                      | 刘竹君                 |                    |          |  |  |
| TENTE         | 身份证件扫描         | ■ 時件2: 券份证正面.pdf   | 证件类型                                    | 中国居民身份证             |                    |          |  |  |
| 1 个人中心        | 登录号            | LIUZHUJUN3         | 证件号码                                    | 320311              |                    |          |  |  |
| 11 日本本の       | 证件是否长期有效       | (当长期有效 是 C 会更)     |                                         |                     |                    |          |  |  |
| 1 退库中语        | 注册地区<br>(常驻区城) | 广东省/深圳市 🖬 支更       | Film                                    | 汉族 🖬 変更             |                    |          |  |  |
|               | 通信地址           | 深圳市南山区             | 性别                                      | 女                   |                    |          |  |  |
|               | 移动电话           | 183                | 邮稿地址                                    | XXX 🛱 安更            |                    |          |  |  |
|               | 专家个人照片         | A.                 | 专家签名                                    | àn                  |                    | の在後      |  |  |
|               |                |                    | 下一步                                     |                     |                    |          |  |  |

### 点击【下一步】进入到提交审核页面,变更信息前后对比。 确认变更信息无误,点【提交】按钮提交审核,预计 1-3 工作日审核完成。

| ☆☆ 拳概                          |   | 王专家    | 服务门户   ♠ @@## > ##                    |       |            | • 2024/08/31 02:42:23 | Oard Andre Kon |    | В анея        |
|--------------------------------|---|--------|---------------------------------------|-------|------------|-----------------------|----------------|----|---------------|
| 会家成正                           |   | 专家直到   | 章 个人中心 我的信息× 看                        | 家身份变更 |            |                       |                |    | × ~           |
| 🗯 综合管理                         |   | 0 8    | 还来继交审核,请进行信息支重后再提《                    | 建物    |            |                       |                |    | (interp)      |
| 13 招标业务(新)                     |   | 10.555 | #Hi                                   |       |            |                       |                |    |               |
| 招标业务                           |   |        |                                       |       |            |                       |                |    |               |
| #招标业务                          |   | 日語六    | 审核信白                                  |       | ● 基本信息     | ❷ 提交南批                |                |    |               |
|                                | ~ | 序号     | · · · · · · · · · · · · · · · · · · · | 事项关别  | 状态         | 审核意见                  |                | 操作 |               |
| 专家身份支更                         |   | 1      | 2024/08/30 23:21:17                   | 交更    | 通过         |                       |                | 東市 |               |
| ▲● 个人中心                        |   | 2      | 2024/08/30 22:23:09                   | 交更    | 通过         | 同意                    |                | 放开 |               |
| 2 考试管理                         |   | 3      | 2024/08/28 09:18:58                   | 交更    | 通过         | 同意                    |                | 重有 |               |
| ▲ <sup>11</sup> 日常请假<br>■ 消左由语 |   | 4      | 2024/08/27 16:07:22                   | 交更    | 通过         |                       |                |    |               |
|                                |   |        |                                       |       | <b>1-0</b> |                       |                |    | ●<br>在院<br>密服 |

### 3.1.2 撤销变更

点击【专家身份变更】-【撤销变更】按钮,系统将撤销当前变更内容,并将数据还原至变 更前状态。

![](_page_13_Picture_3.jpeg)

## 3.2 信息完善

登录系统,点击【信息管理】-【我的信息】进入专家基本信息页面;先点左上角编辑按钮, 进入编辑状态,然后专家可以点击【变更】按钮进行修改,修改后原值和新值高亮对比。 注:如存在没有变更按钮的,则不允许变更。

| <u>☆☆</u> ≱概      | 亚 专家服务门户       |                       |             |           | 2024/08/31 02:46:35 | ● 4552 <b>日 \$ 25528</b> 25 全部 |     |
|-------------------|----------------|-----------------------|-------------|-----------|---------------------|--------------------------------|-----|
| 帝 专家桌面            | 专家桌面 个人中心      | 我的信息× 专家身份交更          | <u>g</u> ]/ | ST corres |                     |                                | 165 |
| ● 综合管理            | 0 SERECAN, 1   | 專进行信息交更后再提交审核         |             |           |                     |                                |     |
| 3 指标业务(新)         | interesti      |                       |             |           |                     |                                |     |
| / 招标业务            |                |                       |             |           |                     |                                |     |
| 非招标业务             |                |                       | ● 基本信息      | 2 提交      | 审批                  |                                |     |
| 民 信息管理 へ          | 基本信息           |                       |             |           |                     |                                |     |
| 专家身份变更            |                | 04 附件1:身份证反面.pdf      |             | 姓名        |                     |                                |     |
| 100/00            | 身份证件扫描         | 即件2:身份证正面.pdf<br>口 变更 |             | 证件类型      | 中国居民募份证             |                                |     |
|                   | 登录号            | LIU:                  |             | 证件号码      | 320311              |                                |     |
|                   | 证件是否长期有效       | 是「文明                  |             |           |                     |                                |     |
| - 日末前版<br>1. 退库申请 | 注册地区<br>(幣驻区城) | 广东省/深圳市 : ②更          |             | 民族        | 汉族口变更               |                                |     |
|                   | 通信地址           | 深圳市南山区                | ・・・・ 単口支更   | 性别        | t all               |                                |     |
|                   | 移动电话           | 183                   |             | 邮箱地址      | xxx 🛱 安更            |                                |     |
|                   | 专家个人照片         | A                     |             | 专家签名      | àn                  |                                |     |
|                   |                |                       |             | -         |                     |                                |     |
|                   |                |                       |             |           |                     |                                |     |

点【下一步】进入到提交审核页面。

| 有家点面 小人       |                                                                                                    |                  |             |      |            |                |                                                                                                    |  |    |        |
|---------------|----------------------------------------------------------------------------------------------------|------------------|-------------|------|------------|----------------|----------------------------------------------------------------------------------------------------|--|----|--------|
|               | 中心 我的信息 * 专家务                                                                                                    | 份交更              |             |      |            |                |                                                                                                    |  |    | ××     |
| 0 SEABOR      | 时候,读进行信息交更后两提交审核                                                                                                    |                  |             |      |            |                |                                                                                                    |  |    | (intro |
| RMRR          |                                                                                                    |                  |             |      |            |                |                                                                                                    |  |    |        |
|               |                                                                                                    |                  |             |      |            |                |                                                                                                    |  |    |        |
|               |                                                                                                    |                  | 1 848       |      | 2 #23##    |                |                                                                                                    |  |    |        |
| 1 信息受更为日      | 6                                                                                                    |                  |             | 基本信息 |            |                |                                                                                                    |  |    |        |
|               |                                                                                                    |                  | 原值          | 属性   | 修改后值       |                |                                                                                                    |  |    |        |
|               |                                                                                                    | 深圳市南山区科苑南路2666号4 | 國參詞大厦3层01单元 | 通信地址 | 深圳市南山区科列南部 | 2666号中国华院大厦50月 |                                                                                                    |  |    |        |
| 审核信息          |                                                                                                    |                  |             |      |            |                |                                                                                                    |  |    |        |
| 8095          |                                                                                                    |                  |             |      |            |                |                                                                                                    |  |    |        |
| acceso 0/100g |                                                                                                    |                  |             |      |            |                |                                                                                                    |  |    |        |
| 提交审核信息        | B.                                                                                                    |                  |             |      |            |                |                                                                                                    |  |    |        |
| 序号 提交时间       | (6)                                                                                                    | 事項类別             | 状态          |      | 审核意见       |                |                                                                                                    |  | 操作 |        |
| 1 2024/0      | 08/30 23:21:17                                                                                                    | 支更               | 通过          |      |            |                |                                                                                                    |  | 요구 |        |
| 2 2024/0      | 38/30 22:23:09                                                                                                    | 安更               | 通过          |      | RB         |                |                                                                                                    |  | 22 | ·.     |
|               |                                                                                                    |                  |             |      |            |                |                                                                                                    |  |    | 81     |
|               | <ul> <li>● (0.5+00×4)</li> <li>● (0.5+00×4)</li> <li>■ (0.5×0×4)</li> <li>■ (0.5×0×4)</li> <li>■ (</li></ul> |                  |             |      |            |                | ● 024420448, 02442014201420142014201         BURKET         I diażązytki         I diażązytki         I diażązytki         I diażązytki         I diażązytki         I diażązytki         I diażązytki         I diażązytki         I diażązytki         I diażązytki         I diażytki         I diażytki |  |    |        |

### 确认变更信息无误,点【提交】按钮提交审核,等待1-3工作日审核完成。

| 审核信 | 息    |      |      |       |      |          |
|-----|------|------|------|-------|------|----------|
| 备注  |      | 提交审批 |      |       |      | 4 / 1000 |
| 提交审 | 核信息  |      |      | 提交    |      |          |
| 序号  | 任务名称 |      | 送达时间 | 提交时间  | 审核结果 | 审核意见     |
|     |      |      |      | 1 元友服 |      |          |

# 四. 退库申请

功能概述: 本功能用于专家自主退出业务单元专家库及退出系统平台库的申请, 若选择退平台库则退出所有业务单元。

🔆 🎉 🔤 专家服务门户 🕒 2024/06/24 19:39:46 🛛 🕫 🕬 🕸 🕸 🕸 🖉 🖉 🕬 🕸 🕸 🕸 🖉 专家桌面 追斥申请× ↑ 专家桌面 <u> 股次</u> 単市 ① 🛧 ìP称 状态 全部 待提交 通过 不通过 軍核中 撒回 🛃 专家评价管理 管理组织 请输入管理组织 **↓** 个人中心 专家信息列表 新聞 ③ ④ @ 🖬 信息管理 🛃 考培管理 作弓 首連組织 與均方式 状态 山間爆风 中南时间 间极时间 操作 ♣ 日常请假 中市市田 准入申请 👗 退库中请 . () 注意 🛃 评价由诉 评价管理 \* 智无数据 专家项口评价 10象/页 🗸 🧹 1 > 前往 1 页 挑枝 共0条

登录系统,点击【退库申请】进入专家退库页面。

点【新增】按钮,弹出退库信息选择。

#### 退系统平台:

点【选择】之后在点【保存】按钮弹出提示信息,再点击【确定】按钮确定,回到退库信 息列表,工作区域显示平台。

![](_page_15_Picture_4.jpeg)

点击右侧【编辑】按钮继续修改, 【删除】按钮删掉当前起草的退库, 【提交】按钮弹出 【确定】按钮, 点确定提交审核。

| ☆☆ 摹概                                        | 至 专家服务门户       |           |     |      | <b>3</b> 2024/06/24 18:01:10 | ● 6月12月 🔺 35888 🖉 光 全月 | (2) AND D IELES                               |
|----------------------------------------------|----------------|-----------|-----|------|------------------------------|------------------------|-----------------------------------------------|
| 会家中国                                         | 专家桌面 温库申请 ×    |           |     |      |                              |                        | × v                                           |
| 🄄 评标                                         | 状态 全部 待提交 通过 3 | 不通过 审核中 ! | 部回  |      |                              |                        | 「投索」 重直 (で)                                   |
| 🖪 专家评价管理                                     | 管理组织 清输入管理组织   |           |     |      |                              |                        |                                               |
| <ul> <li>民 专家评价申诉</li> <li>▲ 个人中心</li> </ul> | 专家信息列表         |           |     |      |                              |                        | \$118 (O) (O) (P)                             |
| 🛃 基础信息管理                                     | 序号管理组织         | 退库方式      | 状态  | 审批意见 | 申请时间                         | 审核时间                   | 操作                                            |
| 🔜 考培管理                                       | 1 平台           | 白主申请      | 待混交 |      |                              |                        | 编辑 提交 删除                                      |
| ▲= 日常请假<br>■ 评审请假                            |                |           |     |      |                              |                        | <ul> <li>确定提交此项内容吗?</li> <li>取消 %定</li> </ul> |
| 📙 湘入中请                                       |                |           |     |      |                              |                        |                                               |
| 1. 退库申请                                      |                |           |     |      |                              |                        |                                               |
| ③ 評审费用                                       |                |           |     |      |                              |                        |                                               |
|                                              |                |           |     |      |                              |                        |                                               |
|                                              |                |           |     |      |                              |                        |                                               |
|                                              |                |           |     |      |                              |                        |                                               |
|                                              |                |           |     |      |                              |                        |                                               |
|                                              |                |           |     |      |                              |                        |                                               |
|                                              |                |           |     |      |                              |                        |                                               |
|                                              | 共1条            |           |     |      |                              | 10条页 🗸 🤇 🚺 👌 🏦         | 第往 1 页 就转                                     |

提交审核后等待审核通过,审核通过后退库申请生效。

备注:

1.申请将由平台管理员进行审核,审核通过后退库成功。

2.退平台库成功后, 1年内不得重新入库。

3.退平台库成功后, 仅保留重新注册入库和专家费发放功能。